# BAB IV HASIL & PEMBAHASAN

### 4.1 Hasil

Output dari penelitian yang telah penulis lakukan dalam kerja praktek ini adalah dibuatnya Rancangan Sistem informasi untuk Stok Barang Gudang berbasis web Guna untuk mempermudah saat pengisian data stok barang keluar masuk serta mengikuti perkembangan teknologi.

### 4.2 Pembahasan

Implementasi program merupakan hasil pembangunan sistem atau tahap pengkodean yang disesuaikan dengan tahapan rancangan sistem, implementasi digunakan untuk mengetahui keberhasilan sistem yang telah dibangun, dan berikut adalah hasil implementasi program :

#### A. Halaman Login

| ← → C () localhost/stok_barang/Login |                | € ☆ | 🗎 🗯 🖬 😩 🗄 |
|--------------------------------------|----------------|-----|-----------|
|                                      | WIDHYSCAKE     | _   |           |
|                                      | Silahkan Login |     |           |
|                                      | Username       |     |           |
|                                      | Password       |     |           |
|                                      | Login          |     |           |
|                                      |                |     |           |

Gambar 4.1 Halaman Login

Halaman ini digunakan untuk masuk ke menu utama agar dapat mengelola informasi yang ada dalam web tersebut. Form login dan password yang digunakan untuk mengakses dan menginput data yang dibutuhkan ke dalam web.

#### **B.** Halaman Dashboard

| $\leftarrow$ $\rightarrow$ C $\bigcirc$ localhost/stok_barang/dashboard $\bowtie$ $\Rightarrow$ $\square$ $\Rightarrow$ $\square$ |                                |                     |                   |                    |  |  |  |  |  |
|----------------------------------------------------------------------------------------------------|--------------------------------|---------------------|-------------------|--------------------|--|--|--|--|--|
| WIDHYSCAKE                                                                                                    | ≡ Sistem Informasi Stok Barang | 🧖 image Hi, Anton 👻 |                   |                    |  |  |  |  |  |
| DASHBOARD                                                                                                    | Dashboard                      |                     |                   |                    |  |  |  |  |  |
| PRODUK                                                                                                    |                                |                     |                   |                    |  |  |  |  |  |
| Satuan                                                                                                    | Welcome, Anton                 |                     |                   |                    |  |  |  |  |  |
| III Produk 🔻                                                                                                    |                                |                     |                   |                    |  |  |  |  |  |
| M Produk Masuk                                                                                                    | Data User                      | Kategori            | Request           | Pemasok            |  |  |  |  |  |
| Service Produk Keluar                                                                                                    |                                | 2                   |                   | Ŭ                  |  |  |  |  |  |
| PEMASOK                                                                                                    |                                |                     |                   |                    |  |  |  |  |  |
| 🏟 Pemasok Produk 🔻                                                                                                    | Data Satuan<br>3               | Data Produk<br>3    | Produk Masuk<br>3 | Produk Keluar<br>2 |  |  |  |  |  |
| REQUEST PRODUK                                                                                                    |                                |                     |                   |                    |  |  |  |  |  |
| Request Produk                                                                                                    | Data Stok Produk Menipis       |                     |                   |                    |  |  |  |  |  |
| LAPORAN                                                                                                    | Show 10 + entries              |                     |                   | Search:            |  |  |  |  |  |
| 🛓 Cetak Laporan 🔻                                                                                                    | No ti Kategori i               | Satuan Kode Produ   | uk 🕕 Nama 🕕       | Harga 🗉 Stok 🗊     |  |  |  |  |  |
| USER                                                                                                    | 1,                             |                     |                   | · · · · · · · · ·  |  |  |  |  |  |

Gambar 4.2 Halaman Dashboard

Halaman ini merupakan tampilan dashboard untuk admin ketika telah sukses melakukan login dan admin dapat memilih menu-menu yang diiginkan.

# C. Tampilan Menu Produk

| $\leftrightarrow$ $\rightarrow$ C (i) localhost/stok_bar | rang/data-produk                            |                                          |                 |            | @ ☆         | ■ <b>*</b> ■ ( | ± : |  |  |  |  |  |
|----------------------------------------------------------|---------------------------------------------|------------------------------------------|-----------------|------------|-------------|----------------|-----|--|--|--|--|--|
| WIDHYSCAKE                                               | Sistem Informasi Stok Barang Gudang Anton + |                                          |                 |            |             |                |     |  |  |  |  |  |
| dashboard                                                | Data Produk Deshboard / Data Produk / Data  |                                          |                 |            |             |                |     |  |  |  |  |  |
| PRODUK                                                   | 🛑 Data Produk                               |                                          |                 |            |             |                |     |  |  |  |  |  |
| 🗰 Produk 🔹                                               | Data Produk                                 |                                          |                 |            |             |                |     |  |  |  |  |  |
| Data Produk                                              | Tambah Data                                 | Tembeh Data<br>Show 10 ¢ entries Search: |                 |            |             |                |     |  |  |  |  |  |
| 🐨 🛛 Produk Keluar                                        | No †1 Aksi †1 K                             | ategori †⊥ Satuan †⊥                     | Kode Produk     | Nama 斗     | Harga 斗     | Stok 11        |     |  |  |  |  |  |
| PEMASOK                                                  | 1 💼 🕑 🛛 B                                   | ahan Food 25 kg                          | PRD202302270331 | Gula Pasir | Rp. 630.000 | 6              |     |  |  |  |  |  |
| 🔅 Pemasok Produk 🔻                                       | 2 💼 🖻 B                                     | ahan Food 25 kg                          | PRD202302270253 | Susu Bubuk | Rp. 530.000 | 5              |     |  |  |  |  |  |
| REQUEST PRODUK                                           | 3 👼 🗹 🛛 B                                   | lahan Food 25 kg                         | PRD202111251740 | Tepung     | Rp. 250.000 | 4              |     |  |  |  |  |  |
| Kequest Produk *                                         | Showing 1 to 3 of 3 entries                 |                                          |                 |            | Previous    | 1 Next         |     |  |  |  |  |  |

Gambar 4.3 Tampilan Menu Produk

Halaman ini berisi tentang keterangan data stok barang dan admin juga dapat menginput data produk terbaru yang akan dimasukan ke dalam stok barang gudang.

### D. Tampilan Menu Produk Masuk

| -                     | Ê                                            | 🔄 🗎 🗯 🖬 🚢                 |                     |            |          |          |  |  |  |  |
|-----------------------|----------------------------------------------|---------------------------|---------------------|------------|----------|----------|--|--|--|--|
| WIDHYSCAKE            | ≡ Sistem Informasi Stok Bara                 |                           | 🚔 image Hi, Anton 👻 |            |          |          |  |  |  |  |
| ASHBOARD              |                                              |                           |                     |            |          |          |  |  |  |  |
| Dashboard             | Produk Masuk Dashboard / Produk Masuk / Data |                           |                     |            |          |          |  |  |  |  |
| PRODUK                |                                              |                           |                     |            |          |          |  |  |  |  |
| □ Satuan              | Produk Masuk                                 |                           |                     |            |          |          |  |  |  |  |
| III Produk 🔻          | Data Produk Masuk                            |                           |                     |            |          |          |  |  |  |  |
| Produk Masuk          | Tambah Data                                  | Tambah Data               |                     |            |          |          |  |  |  |  |
| Service Produk Keluar | Show 10 ¢ entries                            | Show 10 ¢ entries Search: |                     |            |          |          |  |  |  |  |
| EMASOK                |                                              |                           |                     |            |          |          |  |  |  |  |
| 🛤 Pemasok Produk 👻    | No <sub>↑↓</sub> Aksi <sub>↑↓</sub>          | Nama Produk               | Jumlah ↑↓           | Tanggal 11 | Bulan 11 | Tahun ↑↓ |  |  |  |  |
| QUEST PRODUK          | 1                                            | Susu Bubuk                | 3                   | 2023-02-27 | 02       | 2023     |  |  |  |  |
| 🕿 Request Produk 🔻    | 2                                            | Gula Pasir                | 5                   | 2023-02-27 | 02       | 2023     |  |  |  |  |
| PORAN                 | 3 💼                                          | Tepung                    | 4                   | 2023-02-27 | 02       | 2023     |  |  |  |  |
| 🛓 Cetak Laporan 🔻     | Showing 1 to 3 of 3 entries                  |                           |                     |            | Previou  | s 1 Next |  |  |  |  |
| ER                    |                                              |                           |                     |            |          |          |  |  |  |  |

Gambar 4.4 Tampilan Menu Produk Masuk

Halaman ini merupakan penginputan data stok barang ke dalam sistem melalui menu produk masuk yang dilakukan seorang user purchasing.

| $\leftrightarrow$ $\rightarrow$ C (i) localhost/stok_l | ie 🛧 🗎 🛊 🖬 😩                                    |                     |  |  |  |  |  |  |  |  |
|--------------------------------------------------------|-------------------------------------------------|---------------------|--|--|--|--|--|--|--|--|
| WIDHYSCAKE                                             | ≡ Sistem Informasi Stok Barang Gudang           | 🗖 image Hi, Anton 🝷 |  |  |  |  |  |  |  |  |
| DASHBOARD Dashboard                                    | Produk Keluar Dischboard / Produk Keluar / Date |                     |  |  |  |  |  |  |  |  |
| PRODUK                                                 | - Produk Keluar                                 |                     |  |  |  |  |  |  |  |  |
| III Produk 👻                                           | Data Produk Keluar                              |                     |  |  |  |  |  |  |  |  |
| Masuk Produk Masuk                                     | Tambah Data                                     | Tanbah Data         |  |  |  |  |  |  |  |  |
| 📽 🛛 Produk Keluar                                      | Show 10 ¢ entries                               | Search:             |  |  |  |  |  |  |  |  |
| РЕМАSOK                                                | No 👔 Aksi 👔 Nama Produk 🌐 Jumlah 📊 Tanggal 👘    | Bulan ti Tahun ti   |  |  |  |  |  |  |  |  |
| REQUEST PRODUK                                         | 1 Gula Pasir 1 2023-02-27                       | 2 2023              |  |  |  |  |  |  |  |  |
| Request Produk                                         | 2 Tepung 1 2023-02-27                           | 2 2023              |  |  |  |  |  |  |  |  |
| LAPORAN                                                | Showing 1 to 2 of 2 entries                     | Previous 1 Next     |  |  |  |  |  |  |  |  |
| 🛓 Cetak Laporan 🔹                                      |                                                 |                     |  |  |  |  |  |  |  |  |
|                                                        |                                                 |                     |  |  |  |  |  |  |  |  |

## E. Tampilan Menu Produk Keluar

Gambar 4.5 Tampilan Menu Produk Keluar

Dalam menu ini dijelaskan bagaimana user gudang mengambil barang sesuai permintaan dan data tersebut tercatat di menu keluar barang.

# F. Tampilan Menu Cetak Laporan

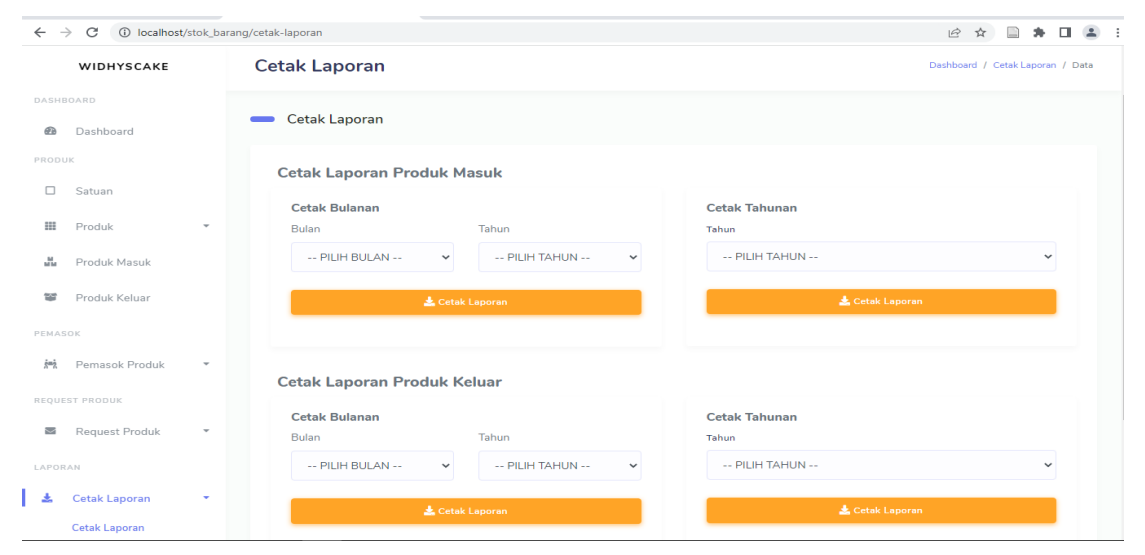

Gambar 4.6 Tampilan Menu Cetak Laporan

Halaman ini Merupakan menu untuk user pimpinan maupun admin untuk melihat data laporan setiap bulan maupun setiap tahun nya.

| $\leftarrow$ | C (       | D localhost/stok_baran | ig/data-user |                  |          |             |          |                |            |         | € ☆               | * •      | ± : |
|--------------|-----------|------------------------|--------------|------------------|----------|-------------|----------|----------------|------------|---------|-------------------|----------|-----|
|              | WIDHY     | SCAKE                  | Data Use     | r                |          |             |          |                |            |         |                   |          | ^   |
| DASHB        | OARD      |                        | 🔂 Tambah     | Data User        |          |             |          |                |            |         |                   |          |     |
| Ð            | Dashboa   | rd                     | Show 10      | entries          |          |             |          |                |            | Search: |                   |          |     |
| PRODU        | IK        |                        |              |                  |          |             |          |                |            |         |                   |          |     |
|              | Satuan    |                        | No †         | Aksi 👔           | Status 👔 | Username 11 | Nama 斗   | Nomor<br>Hp 11 | profile    |         | Alamat 👔          | Role 11  |     |
| ш            | Produk    |                        | 1            | i C 🖊            | Aktif    | pimpinan    | Pimpinan | -              |            |         | Bandar<br>Lampung | Pimpinan |     |
| No.          | Produk N  | lasuk                  |              |                  |          |             |          |                |            |         |                   |          |     |
| 5            | Produk k  | (eluar                 | 2            | ii 8 🦻           | Aktif    | gudang      | Gudang   | -              |            |         | Bandar<br>Lampung | Gudang   |     |
| PEMAS        | OK        |                        |              |                  |          |             |          |                |            |         |                   |          |     |
| ź=ż          | Pemasok   | Produk 💌               | 3            | i C 👂            | Aktif    | User        | User     | -              |            |         | Bandar            | Pemasok  |     |
| REQUE        | ST PRODUK |                        |              |                  |          |             |          |                |            |         | campung           |          |     |
| M            | Request   | Produk 🔻               | 4            | <b>* 72 A</b>    | Aktif    | Anton       | Anton    | -              |            |         | Kemiling,         | Admin    |     |
| LAPOR        | AN        |                        |              |                  |          |             |          |                | WIDHYSCAKE |         | Bandar<br>lampung |          |     |
| *            | Cetak La  | poran 🔻                |              |                  |          |             |          |                | $\smile$   |         |                   |          |     |
| IISER        |           |                        | Showing 1 t  | o 4 of 4 entries |          |             |          |                |            |         | Previous 1        | Next     |     |

### G. Tampilan Menu Data User

Gambar 4.7 Tampilan Menu Data User

Halaman ini merupakan menu yang dikhususkan untuk admin membuat, edit maupun menghapus data user yang berhak login kedalam system web informasi stok barang gudang.